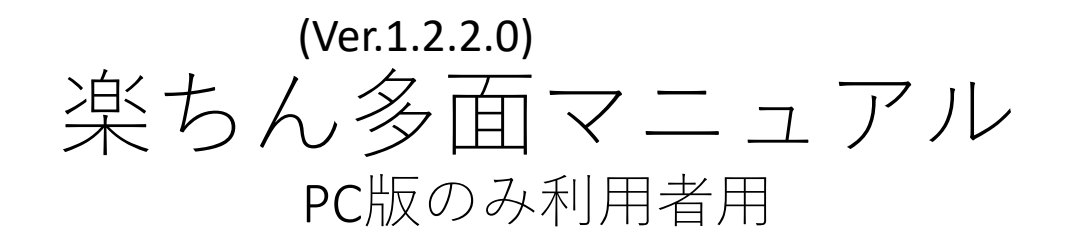

# 活動·出納記録作業編

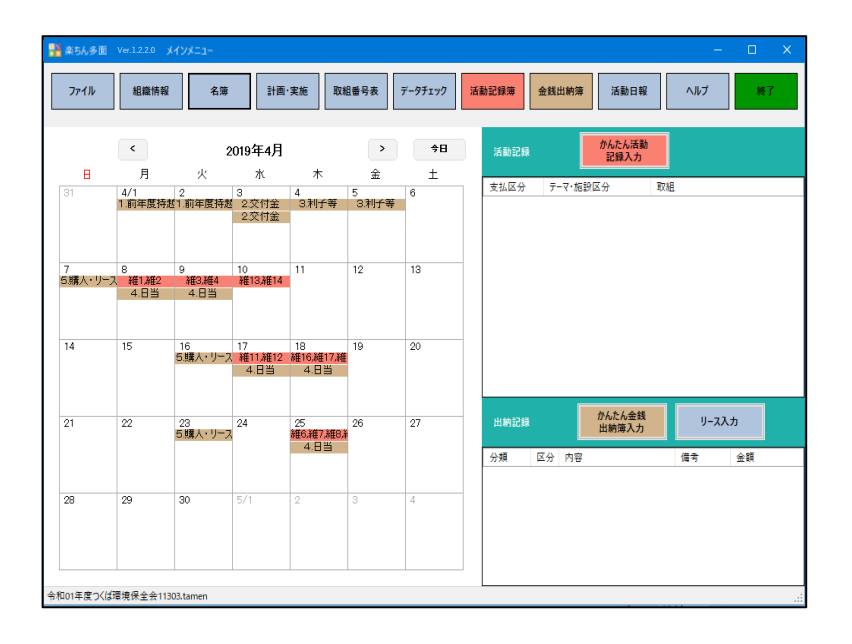

| Ĥ              | 勤保存 🤅                                                              |                        | <b>1</b> 5- |                |         |         |                    |                   | 学師               | 1環境(          | R全会     | 5_様式         | 1-6活動記録                                       | 🖗 - Excel                                                                                                    | 徳司 山本                                                                                    | 8                          | 13 📼                         |                                  |                   |     |  |
|----------------|--------------------------------------------------------------------|------------------------|-------------|----------------|---------|---------|--------------------|-------------------|------------------|---------------|---------|--------------|-----------------------------------------------|----------------------------------------------------------------------------------------------------|------------------------------------------------------------------------------------------|----------------------------|------------------------------|----------------------------------|-------------------|-----|--|
| ファイ            | ル ホー                                                               | ム 挿                    | 入べ          | ージレイ           | アウト     | 数式      | デー                 | -9                | 校開               | 1             | 表示      | $\sim$       | v v                                           | 検索                                                                                                    |                                                                                          |                            | E                            | 3 共有                             | 모마                | 0E  |  |
| い<br>貼り<br>クリッ | 3<br>3<br>3<br>3<br>3<br>3<br>3<br>3<br>3<br>3<br>3<br>3<br>3<br>3 | B 2                    | <u>U</u> -  |                | • 11    | • A* /  | ~   :<br>~   :     |                   | =<br>=<br>=<br>8 | ≫<br>⊡ ⊒<br>≝ | 2)<br>E | -<br>-       | 標準<br>1077 × %<br>58 - \$8<br>数値              | <ul> <li>         ・</li> <li>         ・</li></ul> | 付き書式 * 2001<br>「いとして書式設定 * 2001<br>コスタイル * 100<br>スタイル                                   | 挿入 、<br>明除 、<br>書式 、<br>ビル | ∑ * 25<br>Ⅲ * √<br>≪ *<br>編集 | 7-<br>7-<br>7-<br>7-<br>7-<br>7- | 4<br>7<br>7<br>77 | ~   |  |
| 010            | 0018                                                               |                        | ×           | · 6            |         |         |                    |                   |                  |               |         |              |                                               |                                                                                                    |                                                                                          |                            |                              |                                  |                   | ~   |  |
| N13            | 1010                                                               |                        |             |                |         |         |                    |                   |                  |               |         |              |                                               |                                                                                                    |                                                                                          |                            |                              |                                  |                   |     |  |
| 1              | (総式篇)                                                              | 3<br>1 - 6 음'          |             | 5              | 0       | /       | 8                  | 9                 | 10               |               | 12      | 13           | 14                                            | 15                                                                                                    | 16                                                                                       | 組織名                        | 17                           |                                  | _                 | 18  |  |
|                | (100,24717)                                                        |                        |             |                |         | 平成30    | 年度                 |                   | 面的               | 機能            | 支払      | 交付           | 金 活動                                          | 記録                                                                                                    |                                                                                          |                            | #3                           | 環境保全:                            | 86                | -   |  |
| 2              | + 044                                                              |                        | A COLUMN T  | and the second | -       |         | - 111-             |                   |                  |               |         |              |                                               |                                                                                                    |                                                                                          | _                          |                              |                                  |                   |     |  |
| 3              | ★ FR738                                                            | 新日」に19<br>新日 増に        | (は、家務要      | 15481821       | -200076 | 使める汚り   |                    | - <b>3</b> 51-1-2 | 587180           |               | 37.5521 | <b>御第1</b> 6 | 20(1)58                                       | づき記道府県が行                                                                                                    | 2の不要得基本方針においてす                                                                           | Bhian                      | t=                           |                                  |                   | _   |  |
|                | 取組の                                                                | 番号を記入                  | します。そ       | の他、著           | 1月1日間は  | 2000    | 会議等                | 1300<br>575 88 1  | 番を記              | 入しま           | đ.      | 11:00        | A                                             | 907U#4t                                                                                                    | 連載時に分けて起きしてくり                                                                            | Take A                     |                              |                                  |                   |     |  |
| 4              | ~ 0                                                                |                        |             |                |         |         |                    |                   |                  | 1-807         |         |              |                                               |                                                                                                    |                                                                                          |                            |                              |                                  | _                 | _   |  |
| 5              |                                                                    | 活動失振日時 活動型。<br>東始結果 東京 |             |                |         | 29,4570 | 10 07180600 (1212) |                   |                  |               |         |              | 活動内容                                          |                                                                                                    |                                                                                          |                            | 一 借案(目体的な活動内容を記入)            |                                  |                   |     |  |
| 7              | 日付                                                                 | 日付開始時刻実施時間             |             | <b>農業者</b>     | 以外 人数   |         |                    |                   |                  |               |         |              | 支払区分 活動項目                                     |                                                                                                    | 取組                                                                                       | <b></b>                    | 1                            |                                  |                   |     |  |
| 8              | 4/8                                                                | 9:00                   | 1時間00分      | 2人             | 2人      | 4人      | 1                  |                   |                  |               |         |              | 质地維持                                          | 点検                                                                                                    | 1 点検                                                                                     |                            |                              |                                  |                   |     |  |
| 9              | 4/9                                                                | 9:00                   | 1時間00分      | 2人             | 2人      | 4人      | 2                  |                   |                  |               |         |              | 层地維持                                          | 計画策定                                                                                                    | 2 年度活動計画の策定                                                                              |                            |                              |                                  |                   |     |  |
| 10             | 4/10                                                               | 9:00                   | 1時間00分      | 2人             | 2人      | 4人      | 3                  |                   |                  |               |         |              | 展地維持                                          | 初代推                                                                                                    | 3 事務・組織運営等に関する<br>研修                                                                     |                            |                              |                                  |                   |     |  |
| 11             | 4/11                                                               | 9:00                   | 1時間00分      | 2人             | 2人      | 4人      | 4                  |                   |                  |               |         |              | 质地維持                                          | 原用地                                                                                                    | 4 遊休農地発生防止のための<br>保全管理                                                                   |                            |                              |                                  |                   |     |  |
| 12             | 4/12                                                               | 9:00                   | 1時間00分      | 2人             | 2人      | 4人      | 5                  |                   |                  |               |         |              | 原地維持                                          | 原用地                                                                                                    | 5 畦畔・法園・防風林の草刈<br>り                                                                      |                            |                              |                                  |                   |     |  |
| 13             | 4/15                                                               | 9:00                   | 1時間00分      | 2人             | 2人      | 4人      | 6                  | 7                 | 8                | 9             | 10      | 11           | 要地維持,要<br>地維持,要地<br>維持,要地維<br>持,要均維持,<br>要均維持 | 農用电,水路,水路,<br>水路,展道,展道                                                                                                    | 6 鳥獣害防護相等の保守管理,7<br>水器の草刈り,8 水器の泥上<br>げ,9 水器附単施設の保守管<br>理,10 農道の草刈り,11 農道側<br>溝の泥上げ      |                            |                              |                                  |                   |     |  |
| 14             | 4/16                                                               | 9:00                   | 1時間00分      | 2人             | 2人      | 4人      | 12                 | 13                | 14               | 15            | 16      | 17           | 展地維持,展<br>地維持,展地<br>維持,展地維<br>持,展均維持,<br>展地維持 | 農道,ため泡,ため<br>泡,ため泡,共通,推<br>迷活動                                                                                                    | 12 路面の維持,13 ため地の草<br>対り,14 ため地の記上げ,15 た<br>め池府帯施設の保守管理,16 異<br>常気奈時の対応,17 農業者の検<br>討会の問催 |                            |                              |                                  |                   |     |  |
|                | 4/16                                                               | 9:00                   | 1時間00分      | 2人             | 2人      | 4人      | 18                 | 19                | 20               | 21            | 22      | 23           | 展地維持,展<br>地維持,展地<br>維持,原地維                    | 推進活動,推進活<br>動,標進活動,構進<br>活動, 線進活動,線進                                                                                                    | 18 展筆者に対する意向調査、<br>現地調査,19 不在村地主との連<br>給体制の整備等,20 集落外住民<br>や忠城住民との意見交換等,21               |                            |                              |                                  |                   | v   |  |
| 4              |                                                                    | 様式                     | 第1-64       | - (1           | 取組番号    | 表】      | 【灌択                | 肢】                | 1                | ÷             |         |              |                                               | : (                                                                                                    |                                                                                          |                            |                              |                                  |                   | Þ   |  |
|                |                                                                    |                        |             |                |         |         |                    |                   |                  |               |         |              |                                               |                                                                                                    |                                                                                          |                            |                              |                                  | +                 | 85% |  |

作業の順番

iOSモバイル版の多面活動記録ソフト「楽ちん多面M」を使わない場合は、現場活動の記録用紙や現場で撮影した写真データを準備しましょう。

※このマニュアルはPC版「楽ちん多面」のみ利用者用の初 期設定マニュアルで初期設定を終えた後に使ってください。

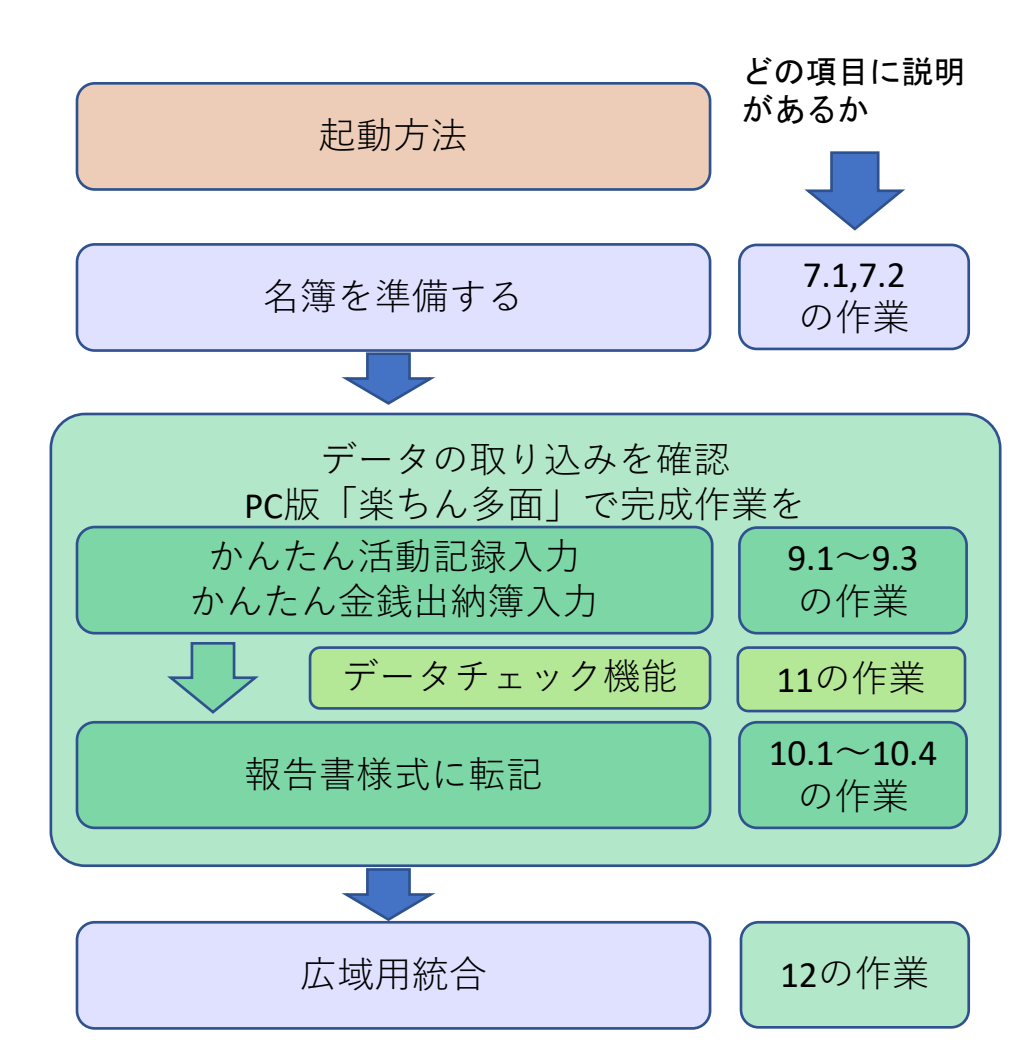

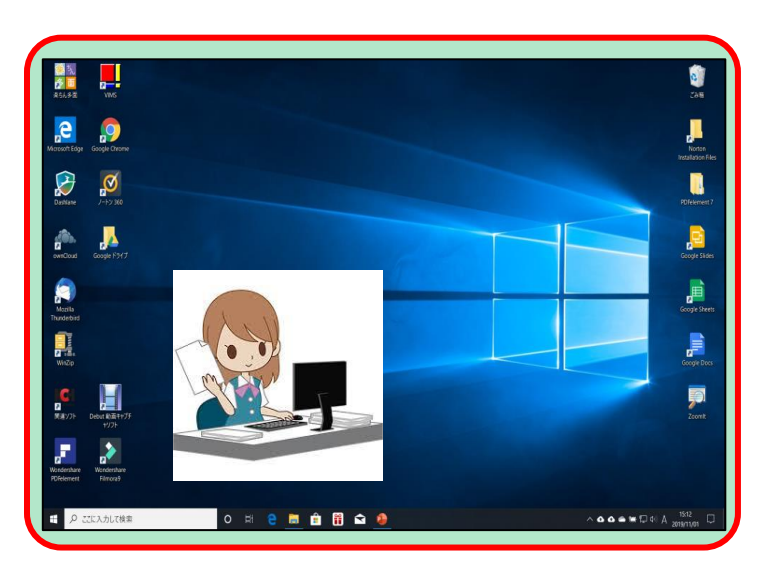

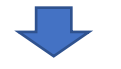

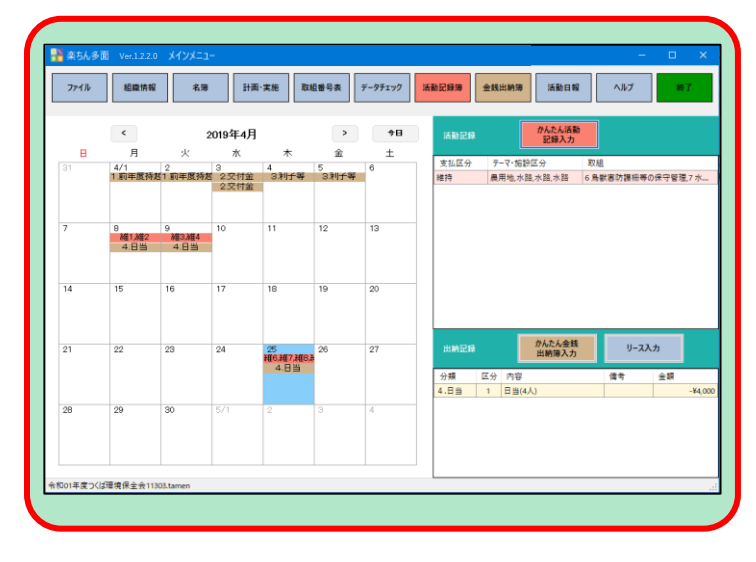

起動方法

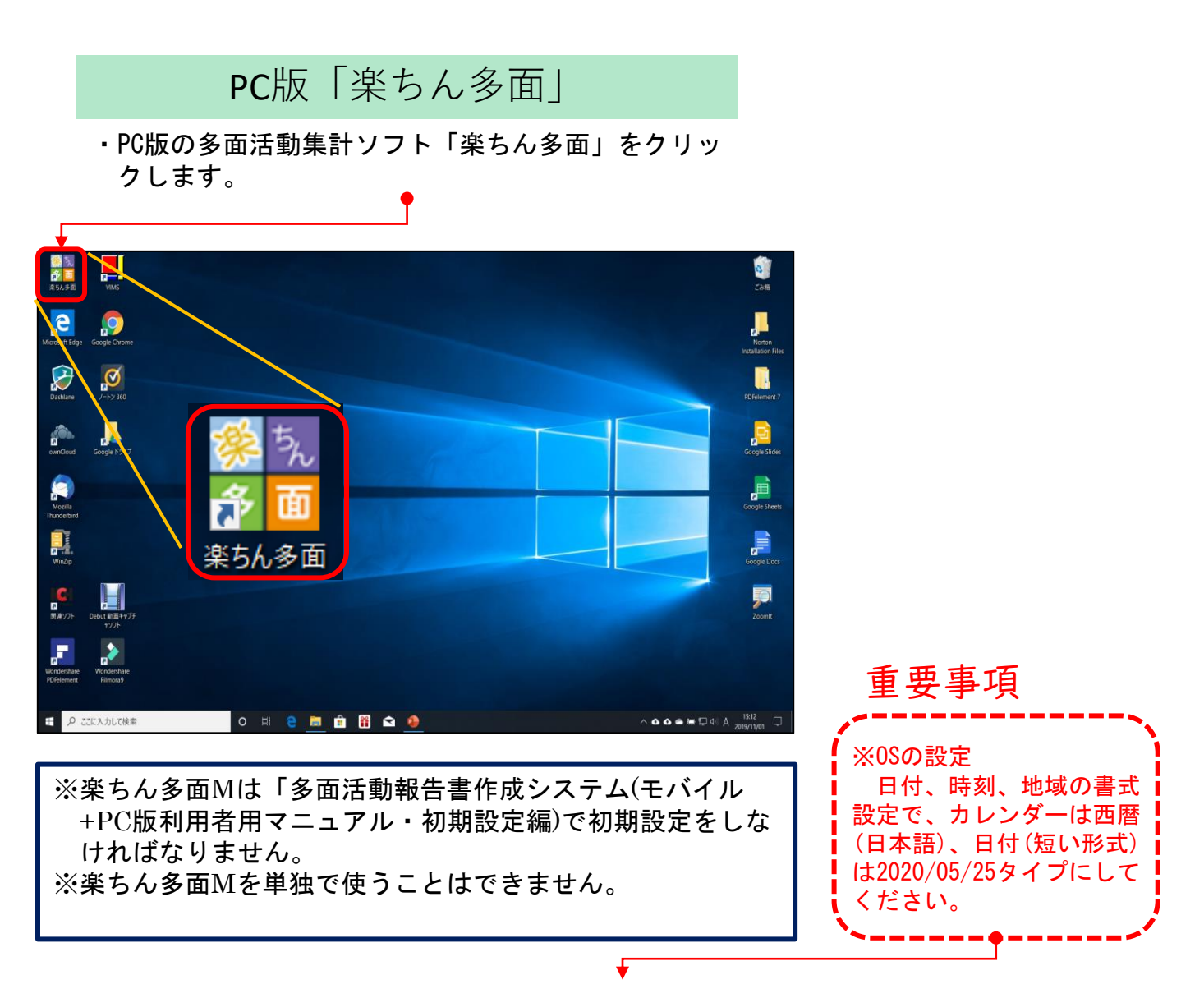

※詳しくは、実践技術書「OSでの日付等のデータ形式の変更について」を参照ください。

# 7.1.名簿の作成(1)

- ・名簿をPC版「楽ちん多面」で作成
  - ・PC版「楽ちん多面」を起動します。
  - iOSモバイル版「楽ちん多面M」を使って、現場で 名簿の入力ができますが、先に、PC版「楽ちん多 面」で作成しておくと便利です。
  - ・また、Excelで作成したものを読み込むこともで きます。これについては、次ページ、7.1. 名簿の 作成(2)で説明します。
  - ・楽ちん多面のメインメニューの名簿をクリックすると、入力画面が表示されます。
  - ・名簿番号の順にデータを新規に追加します。
  - この名簿を保存するためには、右下の「保存」を
     クリックしてます。
  - ファイルを残したい場合は「タブ区切りテキスト ファイルに出力」または「Excelファイルに保 存」をクリックします。

| 細胞の        | の名簿を         | 追加・編集できます。                |                                   |           |              |              |     |     |         |    |      |
|------------|--------------|---------------------------|-----------------------------------|-----------|--------------|--------------|-----|-----|---------|----|------|
| から名<br>最合は | 簿データ<br>氏名.ひ | を取り込むには、「町<br>らがな、集落、班、代表 | 。<br>欠り込み」を選択します。<br>長者名、農業者の順に夕〕 | ブ区切りテキスト( | こしたファイルにしてくだ | (ວັນ.        |     |     |         |    |      |
| (外一名       | 簿            |                           |                                   |           |              |              |     |     |         |    |      |
| 24         | 蹐            | 氏名                        | ひらがな                              | 集落        | 班            | 代表者名         | 農業者 | 役職  | 団体名     | 備考 | 電話番号 |
| 1          |              | 山本一太郎                     | やまもといちたろう                         | 北山田       | 1            |              |     |     | 生産部会    |    |      |
| 2          |              | 田中二太郎                     | たなかにたろう                           | 北山田       | 2            |              |     |     | 生産部会    |    |      |
| 3          |              | 大川三太郎                     | おおかわさんたろう                         | 北山田       | 3            |              |     |     | 農協      |    |      |
| 4          |              | 佐藤四太郎                     | さとうしたろう                           | 北山田       | 4            |              |     |     | 00土地改良区 |    |      |
| 5          |              | 山本五太郎                     | やまもとこたろう                          | 南山田       | 1            |              |     |     |         |    |      |
| 6          |              | 吉田六太郎                     | よしだろくたろう                          | 南山田       | 2            |              |     | 会長  | 子供会     |    |      |
| 7          |              | 鈴木七太郎                     | すずきななたろう                          | 南山田       | 3            |              |     |     | 子供会     |    |      |
| 8          |              | 山下八太郎                     | やましたはちたろう                         | 南山田       | 4            |              |     |     |         |    |      |
| 9          |              | 海野九太郎                     | うみのきゅうたろう                         | 南山田       | 5            |              |     | 흵숤톥 | 敬老会     |    |      |
| 10         | )            | 山口一太郎                     | やまぐちいちたろう                         | 東山田       | 1            |              |     |     | 敬老会     |    |      |
| 11         | 1            | 中田二太郎                     | なかたにたろう                           | 東山田       | 2            |              |     |     |         |    |      |
| 12         | 2            | 川本三太郎                     | かわもとさんたろう                         | 東山田       | 3            |              |     |     | 生産部会    |    |      |
| 13         | 3            | 阿部四太郎                     | あべしたろう                            | 西山田       | 1            | ( <b>2</b> ) |     |     |         |    |      |
| 14         | 1            | 山口五太郎                     | やまぐちごたろう                          | 西山田       | 2            | Ŀ            |     |     |         |    |      |
|            |              |                           |                                   |           |              |              |     |     |         |    |      |

 $\bigcirc$ 

|                                                        |         | メインメニュー                     |                |               |         |             |          |                  |        |                 |       |        |      |
|--------------------------------------------------------|---------|-----------------------------|----------------|---------------|---------|-------------|----------|------------------|--------|-----------------|-------|--------|------|
| <del>771</del> #                                       |         | •                           | 5 <sup>7</sup> | 計画·実施         | 取組番号表   | データチェック     | 7 活動記    | 録簿               | 金銭出籍   | 約簿 活動           | 3報 /  | ヽルプ    | 終了   |
|                                                        | (1      | 今日                          | 活動記録           | ł             |         | かんたん<br>記録2 | 活動<br>(力 |                  |        |                 |       |        |      |
| 8                                                      | 月       | 火                           | 水              | *             | 金       | ±           | 区分       | <del>7</del> -マ・ | 施設区分   | 取相              | _     | 地域·集落  | 催考   |
| 29                                                     | 30      |                             | 4/1            | 2 2 交付金       | 3 2.交付金 | 4 3.利于等     | 維持       | 水路               |        | 7 水路の草刈り        |       | 北山田    |      |
| 5                                                      | 6       | 7                           | 8              | 9             | 10      | 11          |          |                  |        |                 |       |        |      |
| 維1.維3.維5,維11.維13.納維21.維23,并共31,共33,并共41,共43,并共51,共53,并 |         |                             |                |               |         |             |          |                  |        |                 |       |        |      |
| 4.03                                                   | 4.03    | 4.0日<br>5.購入・リー             | 4.03           | 4.03<br>6.外注費 | 4.03    |             |          |                  |        |                 |       |        |      |
| 12<br>長61,長63,長<br>6.外注費                               | 13      | 14<br><del>維7</del><br>4.日当 | 15             | 16            | 17      | 18          |          |                  |        |                 |       |        |      |
| 19                                                     | 20      | 21                          | 22             | 23            | 24      | 25          | 出納記》     | 1                | ľ      | かんたん金銭<br>出納簿入力 | y-7   | 入力     |      |
|                                                        |         |                             |                |               |         |             | 分類       | 区分               | 内容     |                 | 金額    | 地域·集   | 苫 備考 |
|                                                        |         | -                           |                |               | = (4    |             | 4.日当     | 1                | 日当(2人) |                 | -¥6,0 | 00 北山田 |      |
| 26                                                     | 27      | 28                          | 29             | 30            |         | 2           |          |                  |        |                 |       |        |      |
| ≰ちん多面¥テ                                                | ータ保存¥デー | 夕保存(一般形                     | 令和2年度)¥4       | 令和02年度環想      | 竟保全会一般  | tamen       |          |                  |        |                 |       |        |      |

| -  | 吉勒祖藏宅                                                                           |              |           |     |  |  |  |  |  |
|----|---------------------------------------------------------------------------------|--------------|-----------|-----|--|--|--|--|--|
| 77 | 1)L(F)                                                                          | 編集(E)        |           |     |  |  |  |  |  |
| 12 | 開く(O)                                                                           | period a     | _         |     |  |  |  |  |  |
|    | G 保存(S) Ctrl+S                                                                  |              |           |     |  |  |  |  |  |
| 12 | クブ区切りテキストファイルの取り込み(1) Ctrl+I       クブ区切りテキストファイルに出力(T)       Excelファイルから取り込み(0) |              |           |     |  |  |  |  |  |
| 13 |                                                                                 |              |           |     |  |  |  |  |  |
| 9  |                                                                                 |              |           |     |  |  |  |  |  |
| 면  | Excel77                                                                         | イルに保存(E)     |           | db  |  |  |  |  |  |
|    | 閉じる                                                                             |              |           | 北   |  |  |  |  |  |
| -  | 3                                                                               | 大川三太郎        | おおかわさんたろう | 北   |  |  |  |  |  |
|    |                                                                                 | 14-1400 + 00 | THAI 523  | dby |  |  |  |  |  |

# 7.1.名簿の作成(2)

- ・Excelファイルで、名簿のやり取 りができます。
- ※セットアップディスクに同梱された、またはホームページからのダウンロードで入手できる「名簿規定様式サンプル.xlsx」に従って、先にExcelで名簿を作っておきます。
- ・楽ちん多面の「名簿」から「Ex celファイルから取り込み」をク リックします。
- ※名簿から名前の検索を行いたい 時は、名前のひらがな読みは、 必ず入力してください。 検索で使う項目は、「ひらが な、集落、班、団体」です。

※名簿作成は、活動記録等を入 力する前に作っておき、追加 は途中でもできますが、削除 などは途中ですると、名簿番 号等が変わり、以前に入力し たデータが無効になったり、 名簿データが壊れることもあ りますので、気を付けてくだ さい。

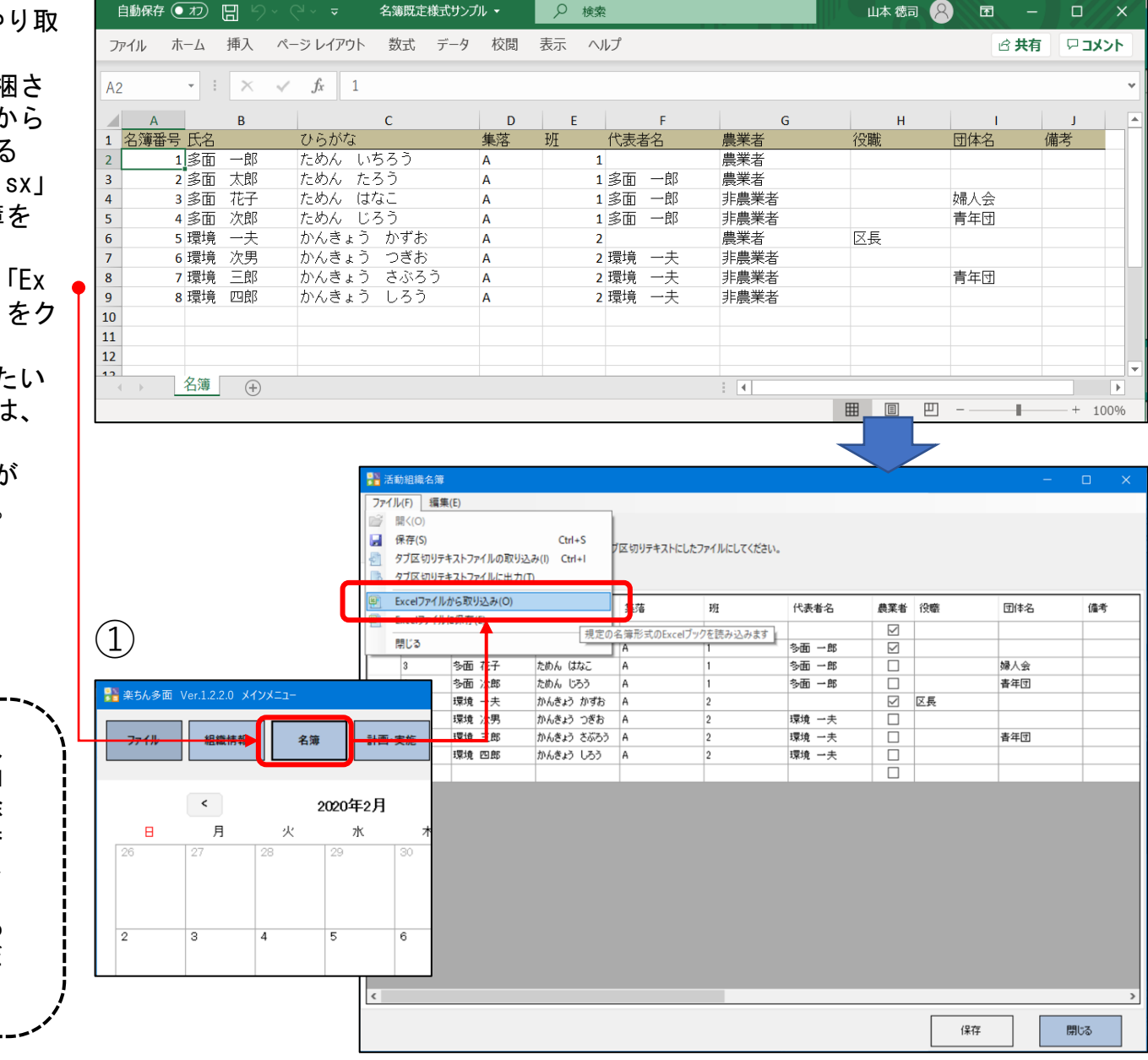

### 7.2.取組番号表の取り込みと編集(1)

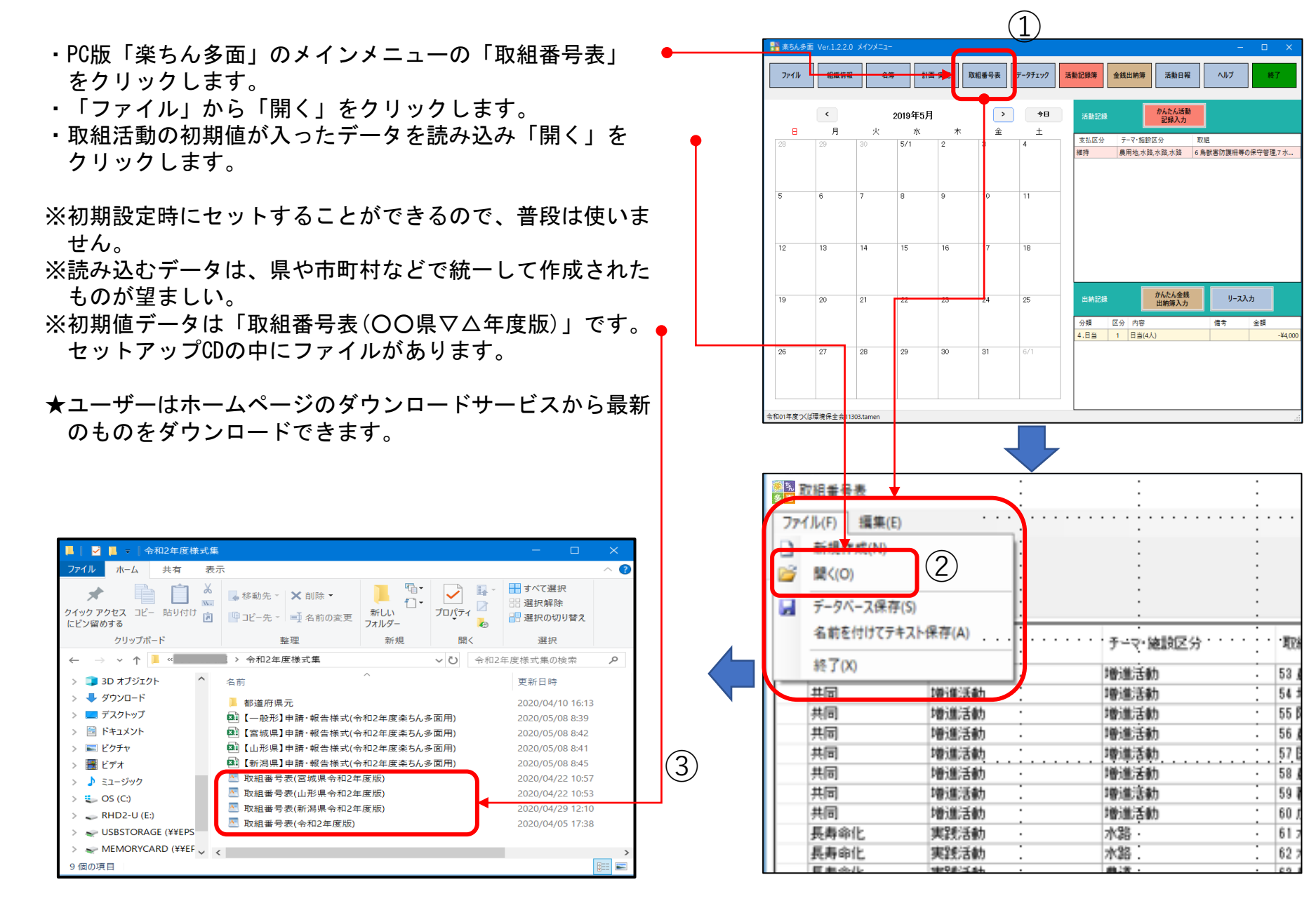

# 7. 2. 取組番号表の取り込みと編集(2)

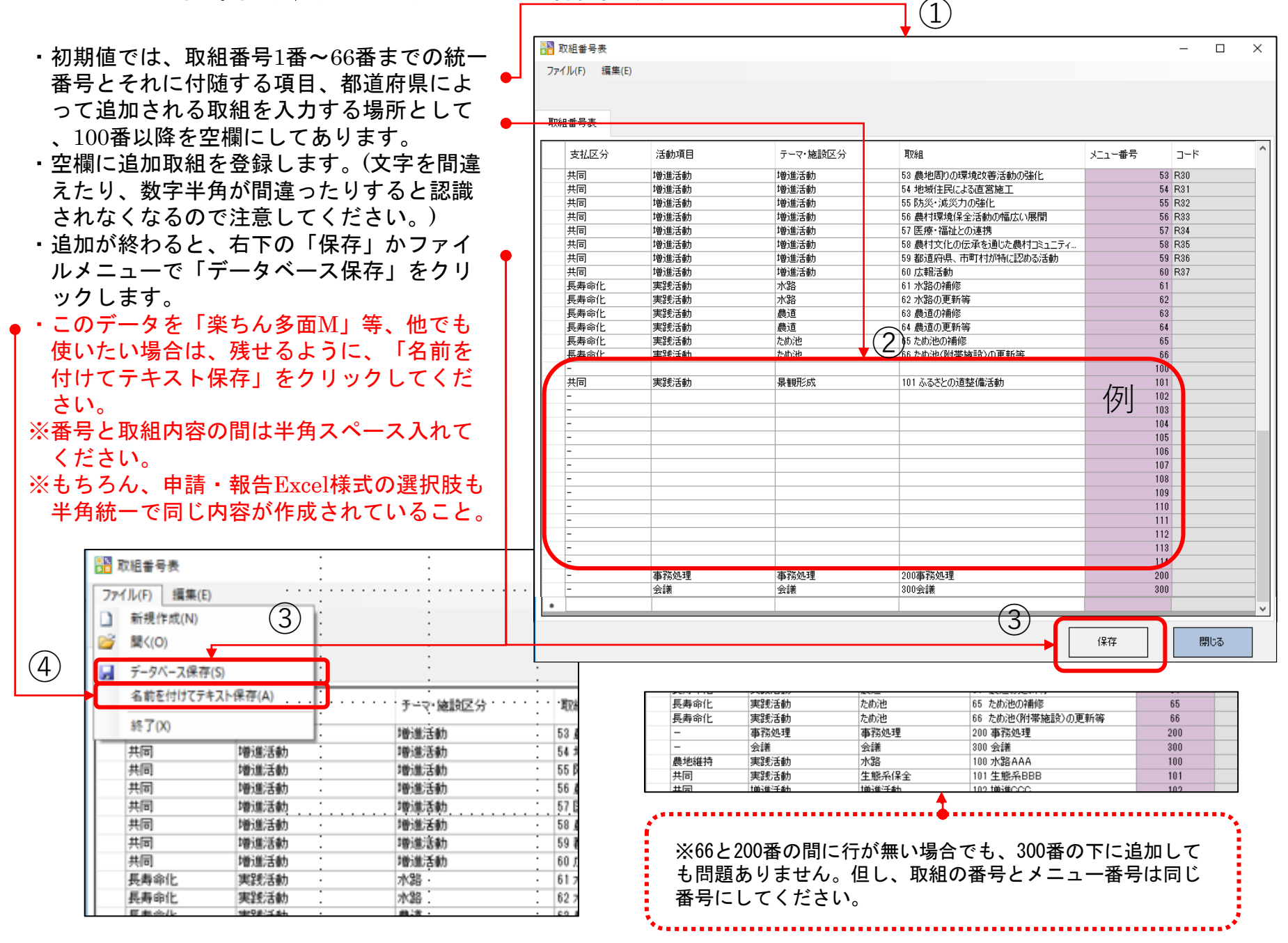

9. 1. かんたん活動記録入力(1)

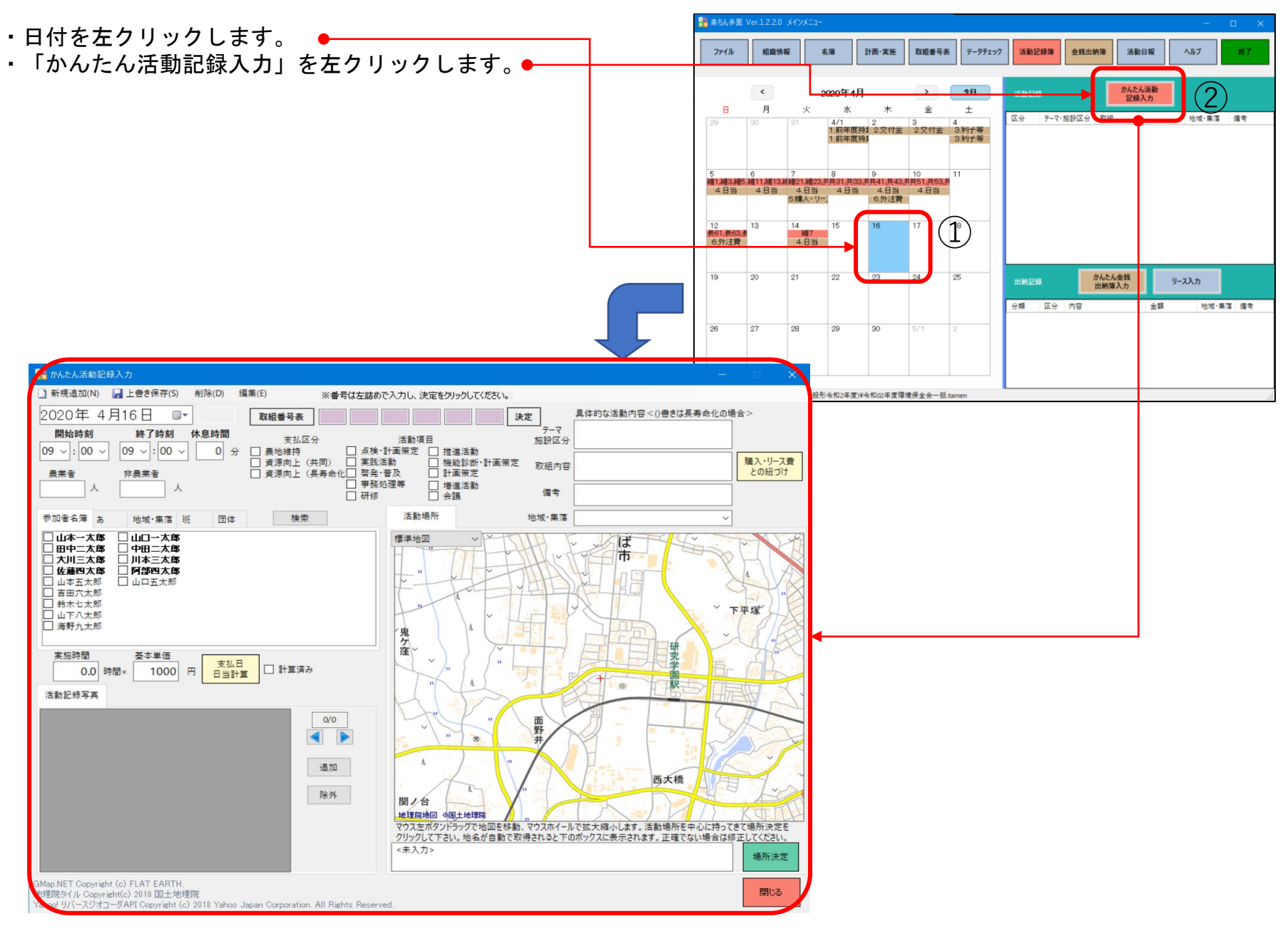

9. 1. かんたん活動記録入力(2)

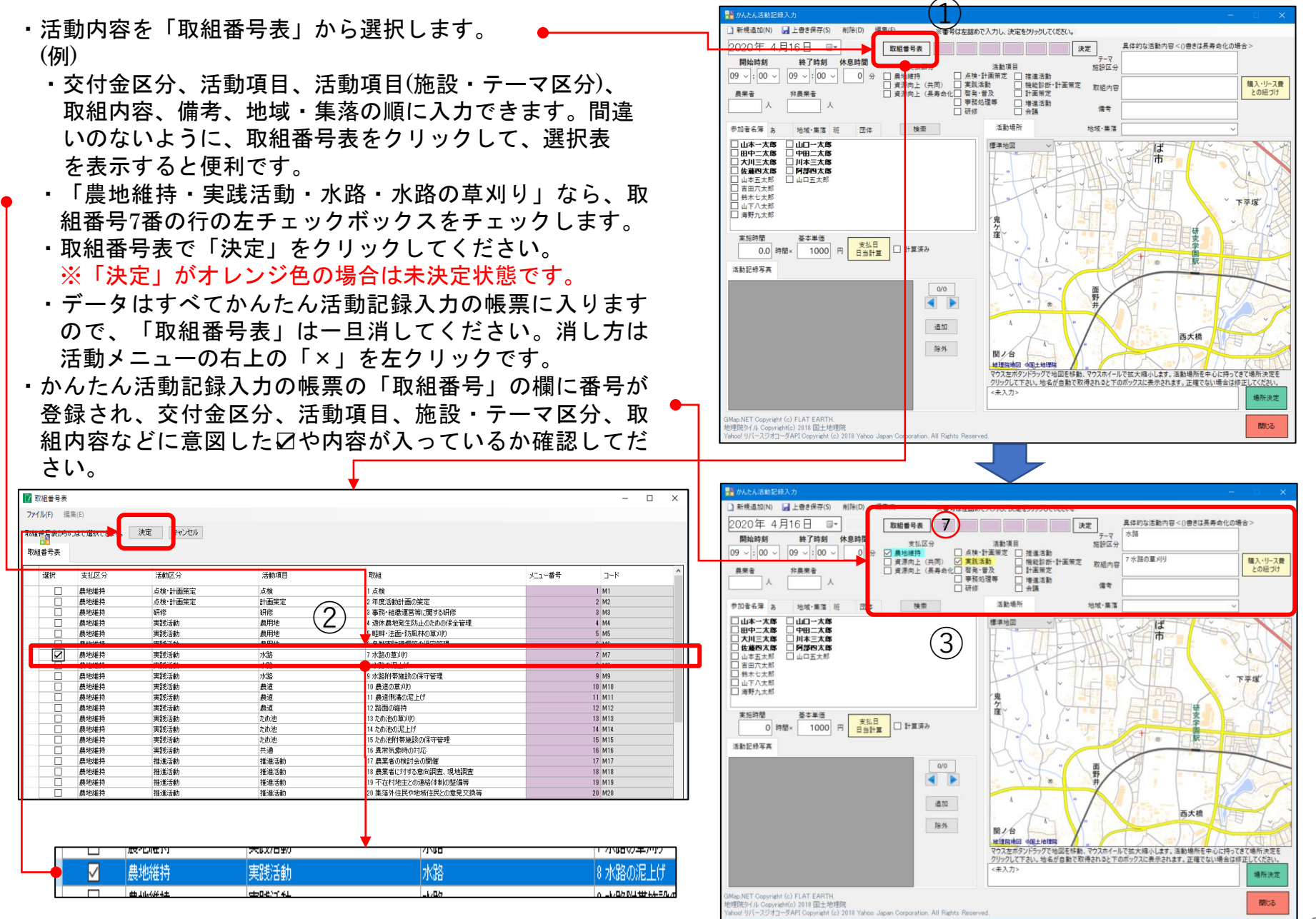

9. 1. かんたん活動記録入力(3)

- ・確認したら、活動メニュー番号右横の決定をクリックしてください。
- ・次に開始時間~終了時間、休息時間を入力してください。
   時間の横の∨を押すと数字が出ますので、選択してください。
- ※休息時間は分単位です。これを差し引いた値が実施時間と なります。
- ・次に参加者名簿から名前を選択します。名前の左横の四角の箱を左クリックしてください。

※名簿から名前の抽出については、9.1.かんたん活動記録入 カ(8)(9)で説明します。

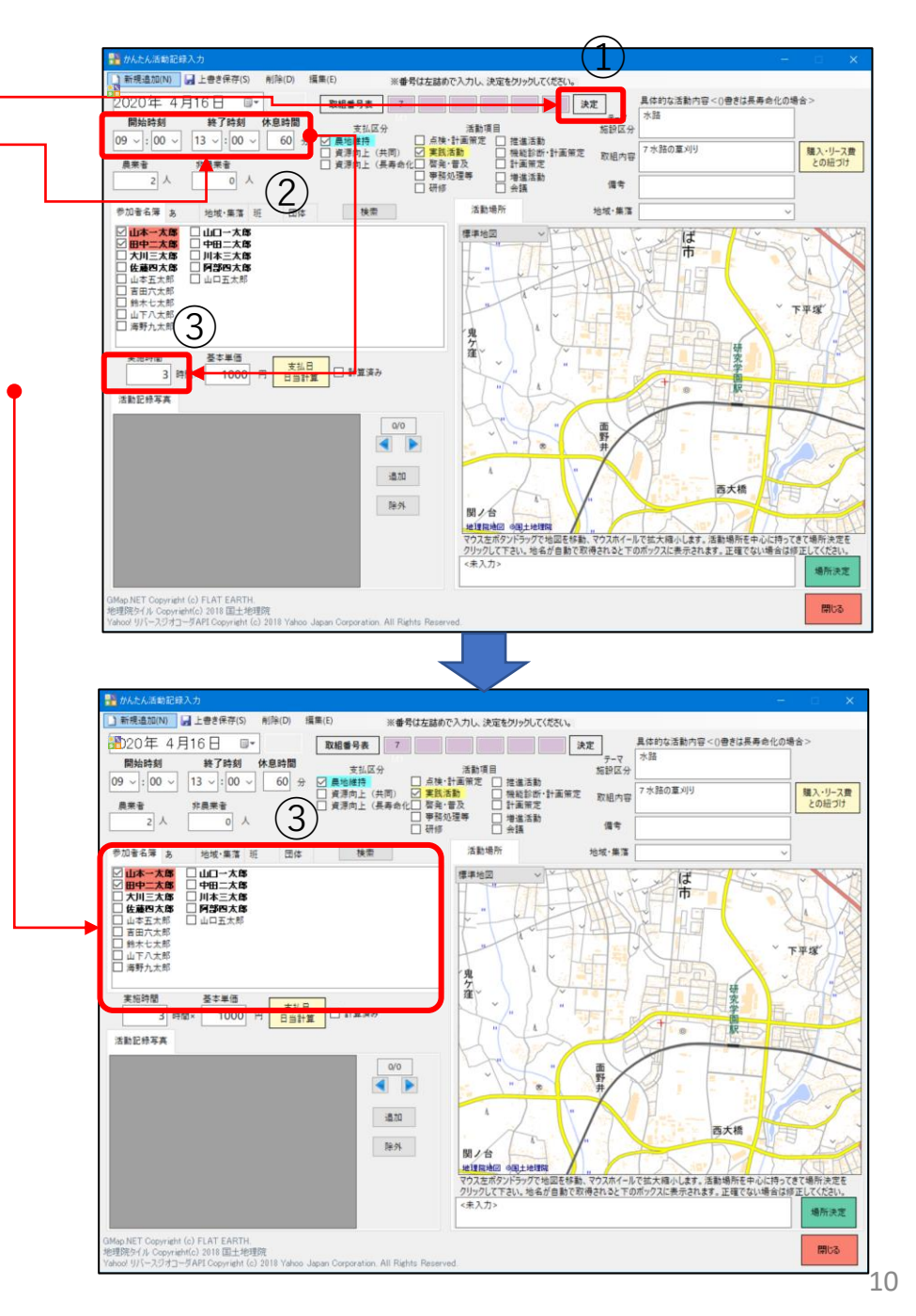

9. 1. かんたん活動記録入力(4)

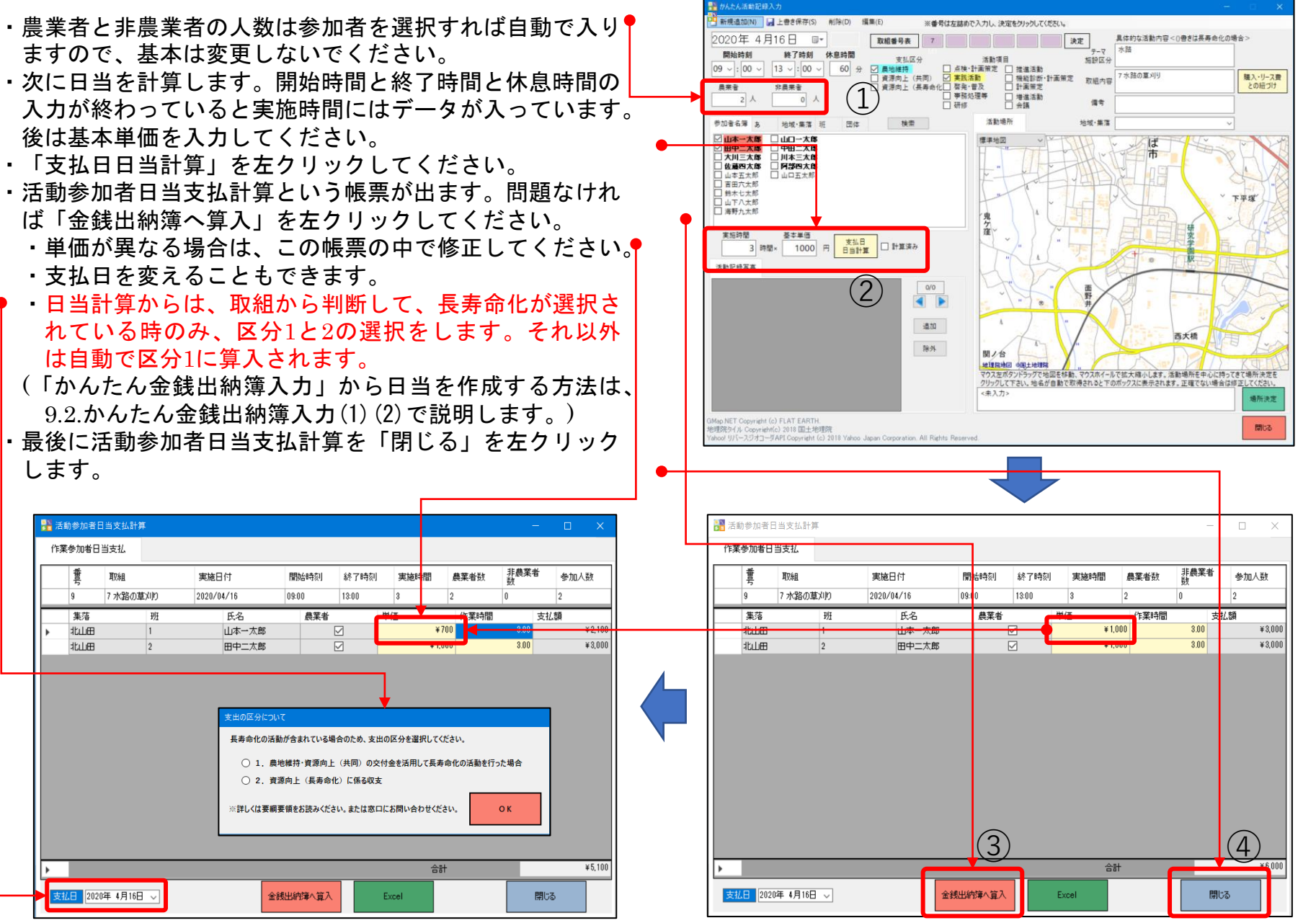

#### 「日当の金銭出納簿への入力方法について」を必見

9. 1. かんたん活動記録入力(5)

- ・日当計算を修正する場合は、再日当計算をすることができます。
- 修正したい活動記録を選択してください。
   ※右の例では、参加者は山本一太郎さんと田中二太郎さん
   2名が、実施時間3時間、単価1000円で日当を計算しました。
- ・修正してください。
- ※右下の、参加者は大川三太郎さんを追加し、単価は800 円に修正しました。
- ・「支払日日当計算」を左クリックしてください。
- 「既に計算済みですが、作業時間・単価で再計算します か」と表示されるので、「はい」をクリックしてください。
- 修正されているかどうかと、支払日を決めて、「金銭出納 簿に参入」をクリックして、「閉じる」で修正されます。
   ※単価は、基準値一つは記録されますが、個別に単価が異な る場合は、作業参加日当支払で書き換えます。

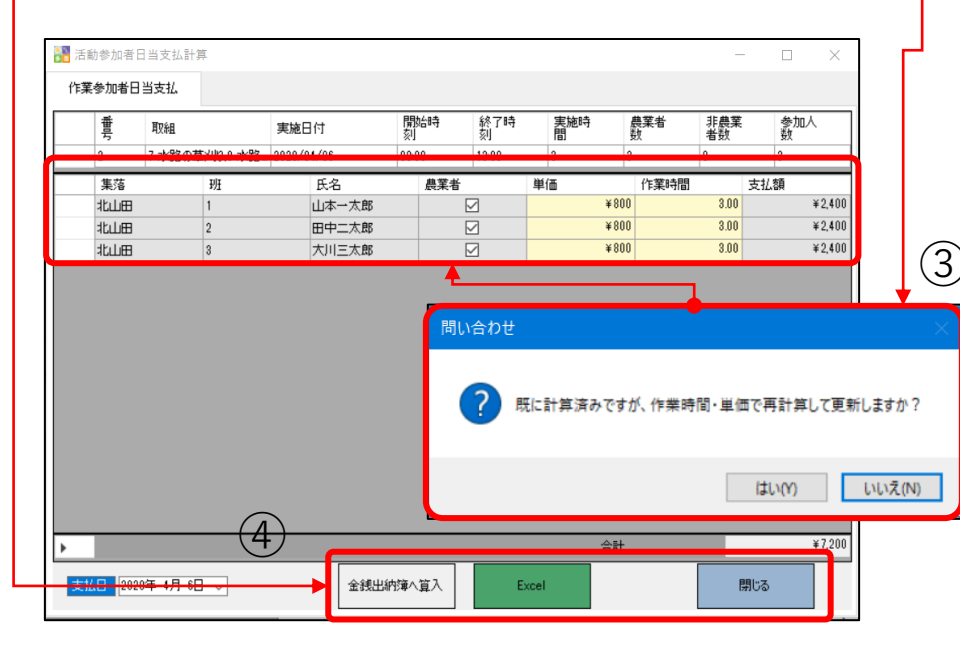

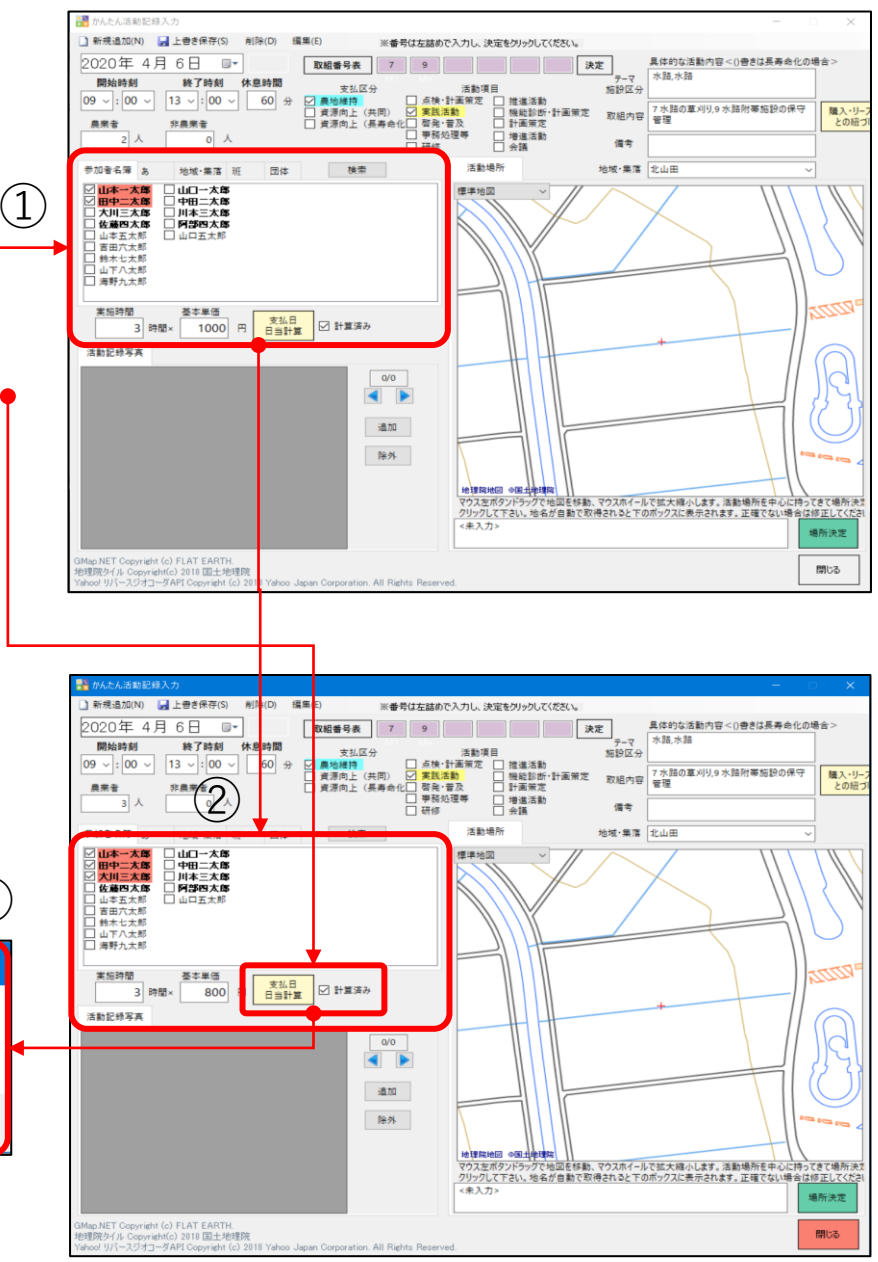

9. 1. かんたん活動記録入力(6)

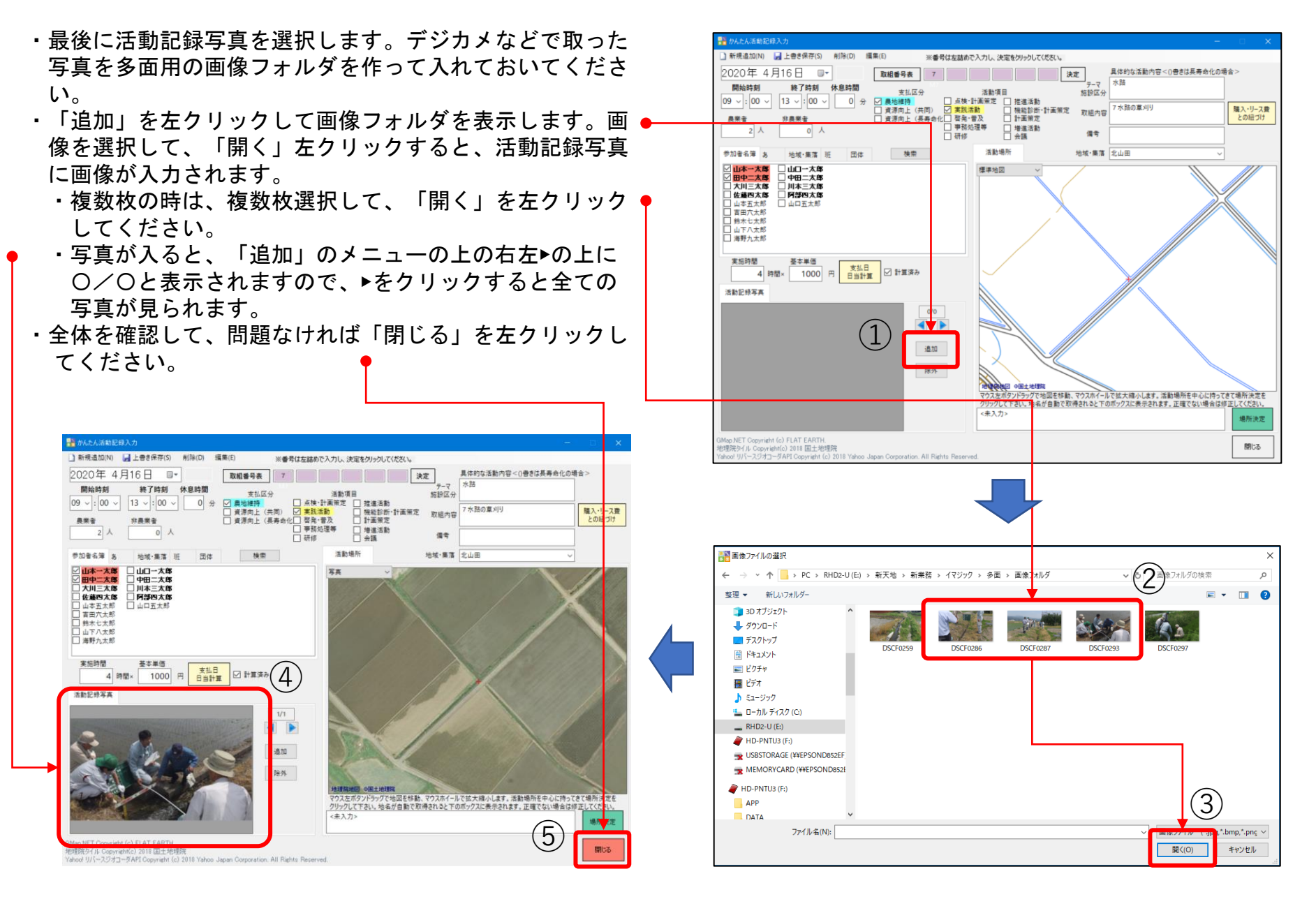

9. 1. かんたん活動記録入力(7)

- ・次に「活動場所」を選びましょう。
- ・活動場所のすぐ下に四角い枠と > がありますので、 > を左
   クリックしてください。標準地図と写真と選べますので、
   標準地図を選んでください。日本全国の地図が出ますので、
   自分の場所を探しましょう。
  - ・地図の上に⇔矢印を置いたまま、マウスの左クリックと 右クリックの真ん中のホイールボタンをゆっくり前に押 したり引いたりしてください。地図が大きくなったり小 さくなったりします。
  - ・自分の示したい場所へ行くためには、上下左右に動かします。地図を適度な大きさにして、⇔矢印を地図の上に置いてから、左クリックを押しながら上下左右に動かしてください。
    - ・この方法で徐々に自分の場所へ近づいてください。
    - ・場所真ん中の+の位置を決めて、「場所決定」を左ク リックしてください。緑の風船 <sup>▶</sup> みたいなのが地図 • に付いて、地図の下の空欄に住所がでたら成功です。
  - ・写真に切り替える時は、活動場所のすぐ下に四角い枠と
     > > で写真を選んでください。
    - ・失敗したら、再度位置をずらせます。

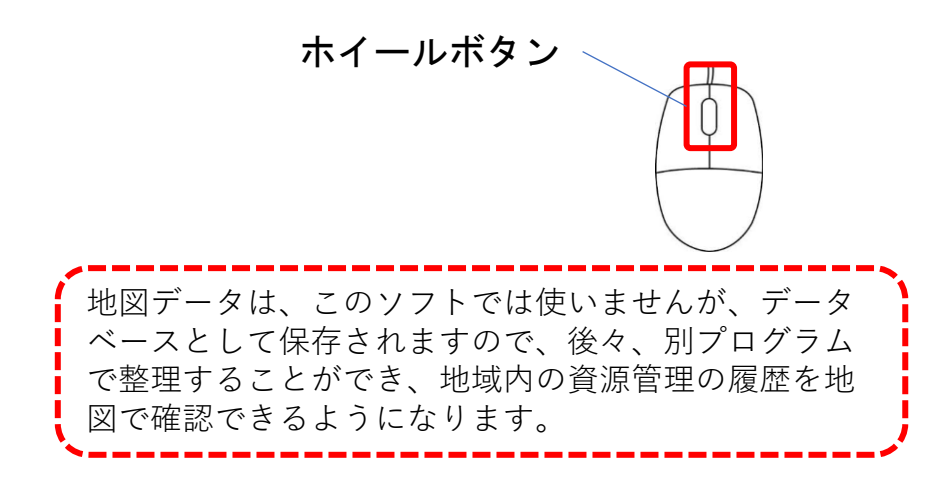

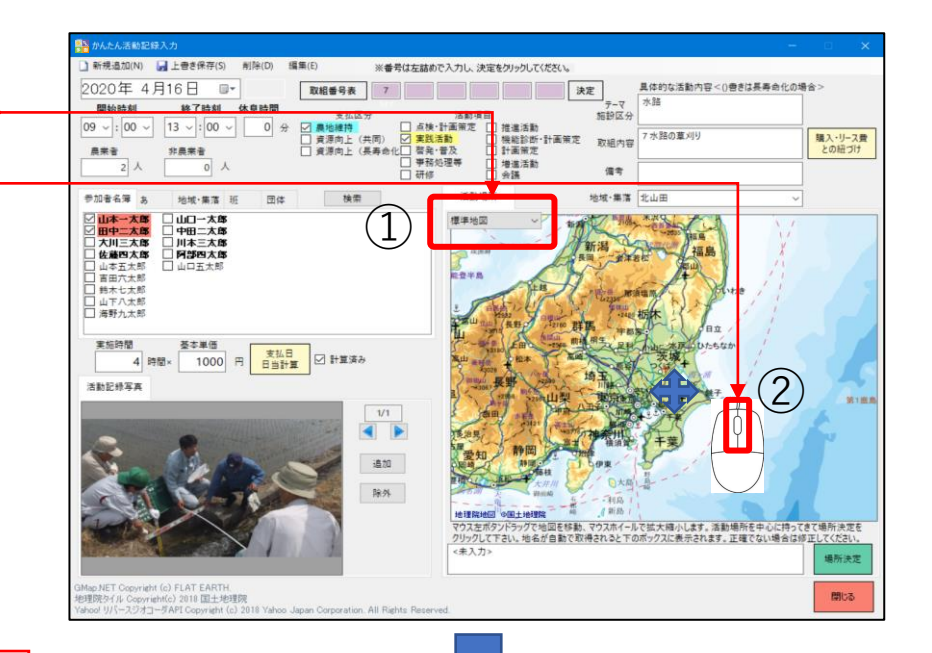

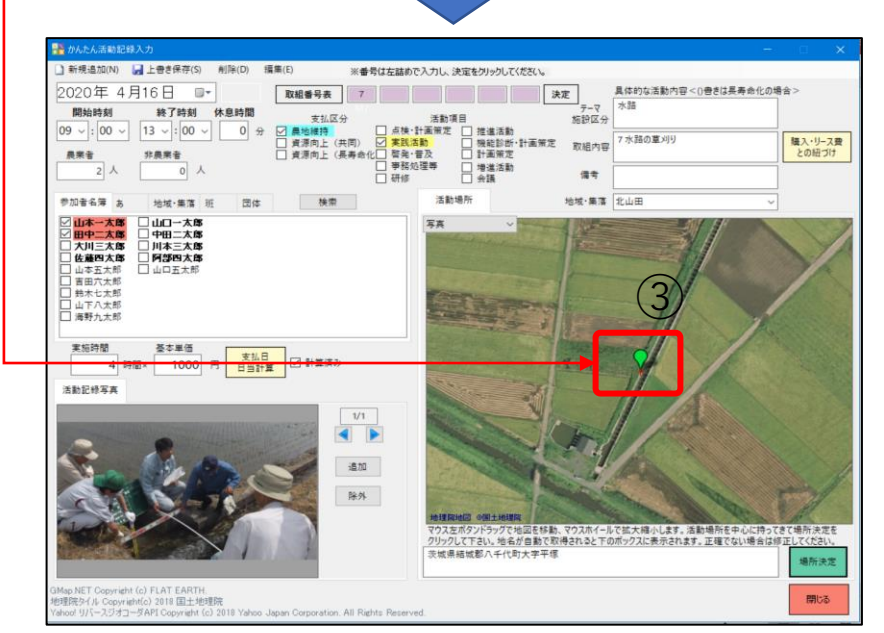

9. 1. かんたん活動記録入力(8)

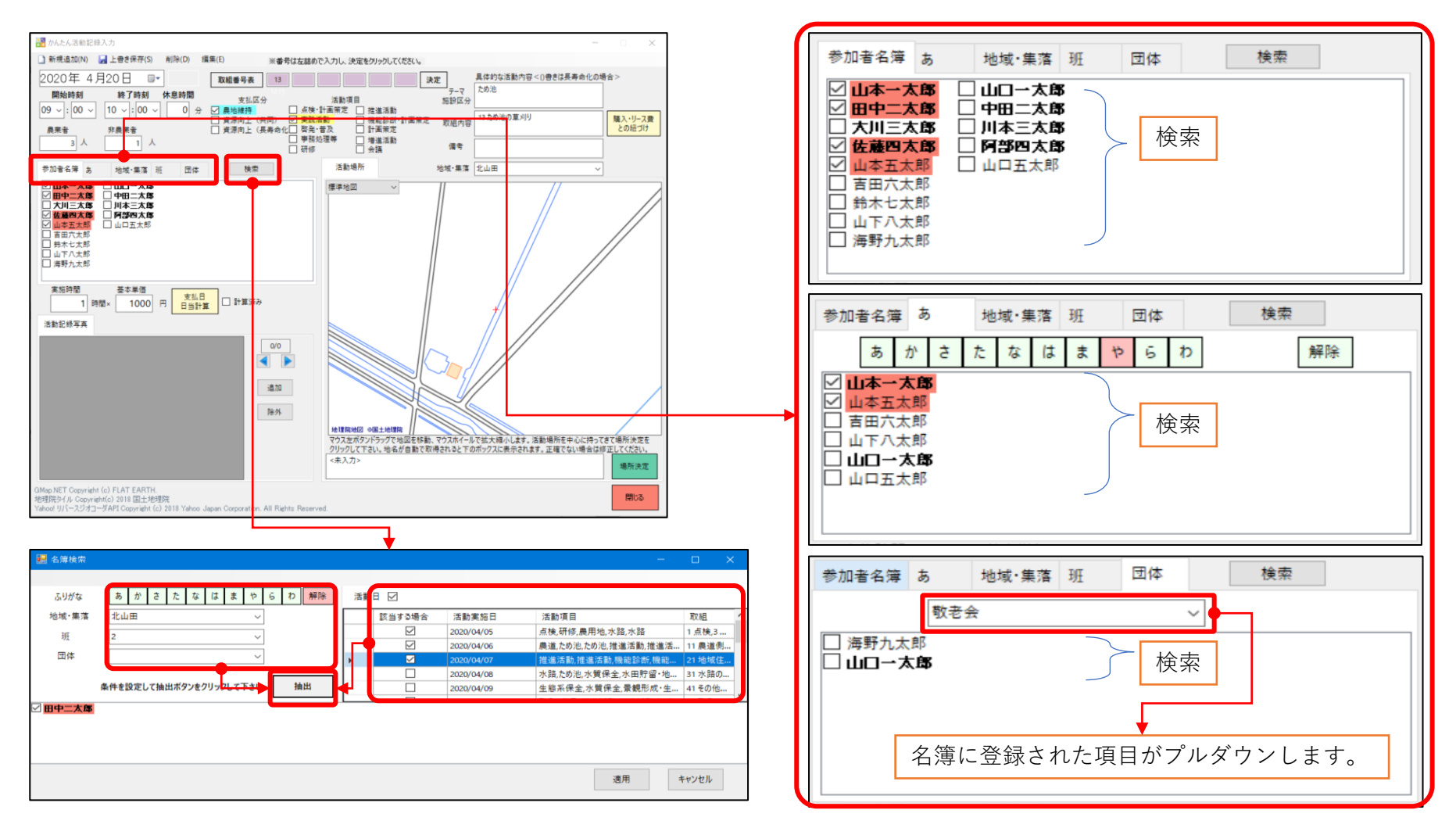

- ・名簿から名前を検索する方法は、検索項目のタグから選択するか、検索から複合抽出をする。
- ・検索項目は、全体、あいうえお順、地域・集落、班、団体からなる。最も検索しやすいもので絞り込み、チェックを すると参加者人数にカウントされる。
- ・「検索」をクリックすると、複合抽出が可能となる。
- ※例えば、地域・集落と班かつ活動実施日で複合抽出するためには、対象となる項目を選択して、抽出すると、参加者 人数にカウントされる。

※チェックを簡単に入れる方法は次ページで解説します。

- 9. 1. かんたん活動記録入力(9)
  - ・名簿から名前を検索して、チェックを入れるのはたいへんな作業なので、様々な便利な方法があります。
  - 例1:「あ行」の人を探します。伊東さんは全員参加とすると、マウス左クリックしたまま範囲を囲います。囲いが2つ以 上あるときは、2つめ以降は、キーボードのctrlを押しながら、マウス左クリックしたまま範囲を囲います。名前が 青く色づけられたら、どれか一つの名前をチェックすると全部がチェックされます。

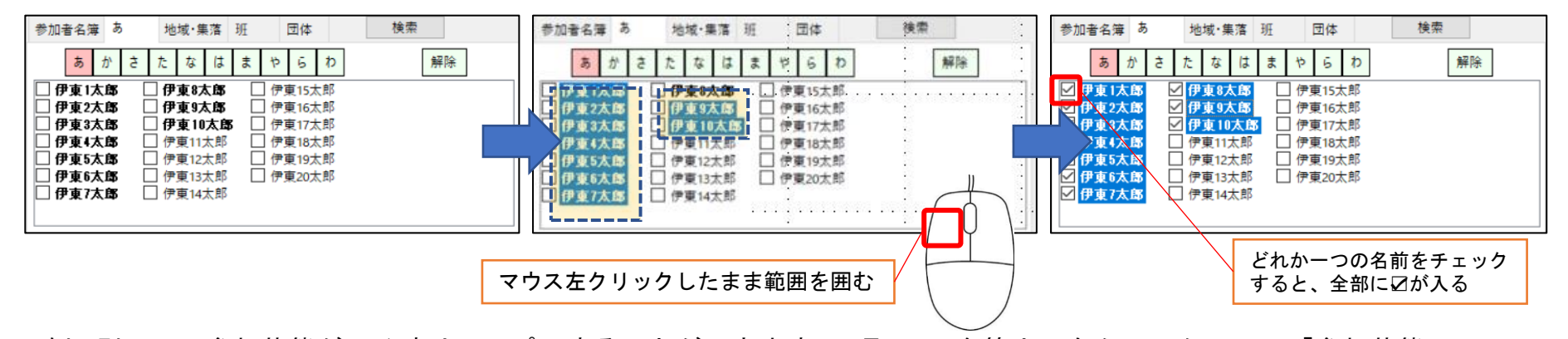

例2:別の日の参加状態が同じ時は、コピーすることができます。4月5日の名簿上で右クリックして、「参加状態のコ ピー」をクリックします。4月7日の名簿上で右クリックして、「参加状態のペースト」をクリックすると、4月5日に参 加した人が表示されますので、これをベースに足したり引いたりします。

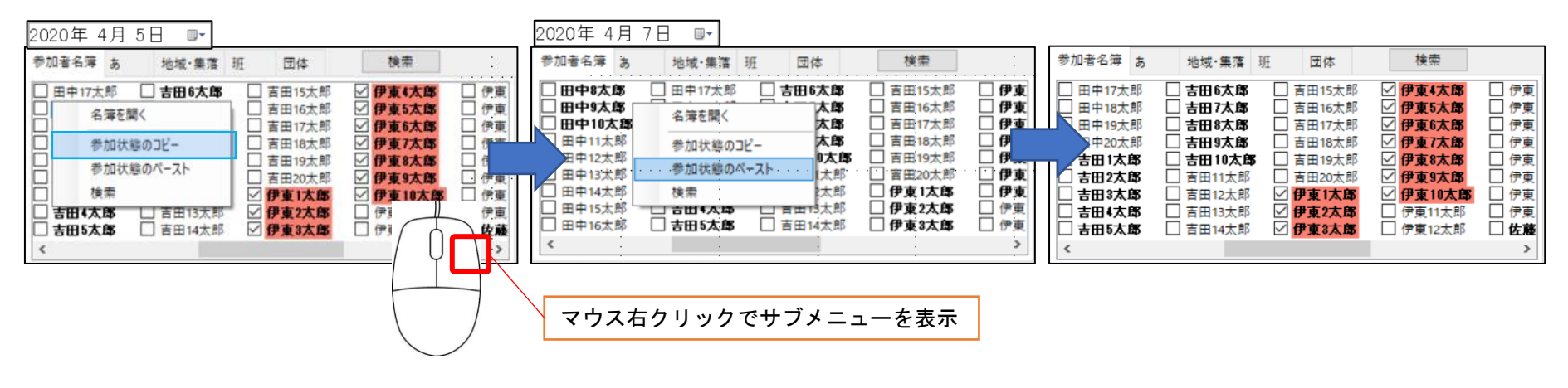